Here're steps to start navigate around the virtual world:

1. Set up your avatar and join the virtual word:

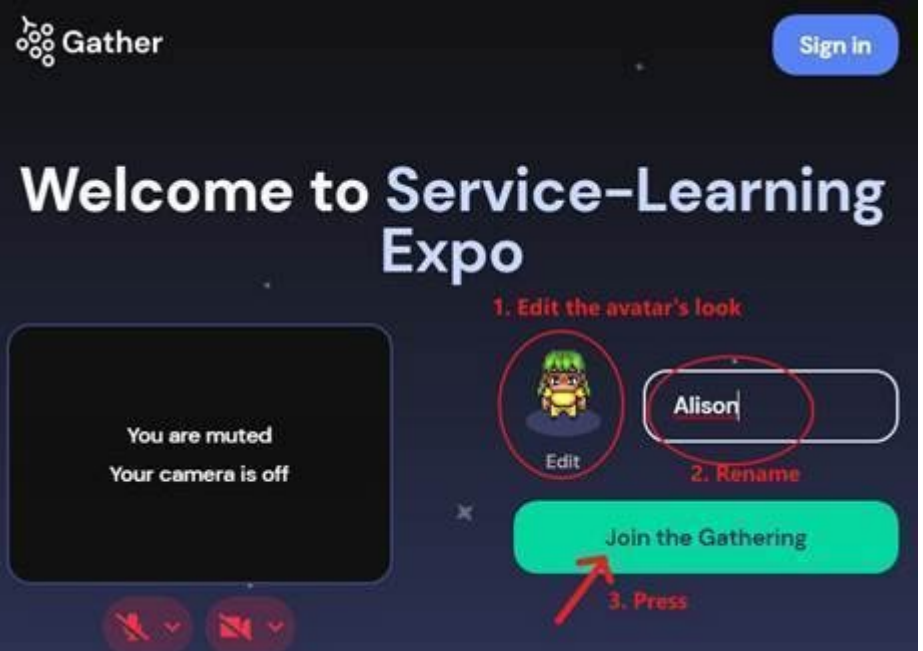

2. Landing page:

Direct your avatar to "E-poster & Video"

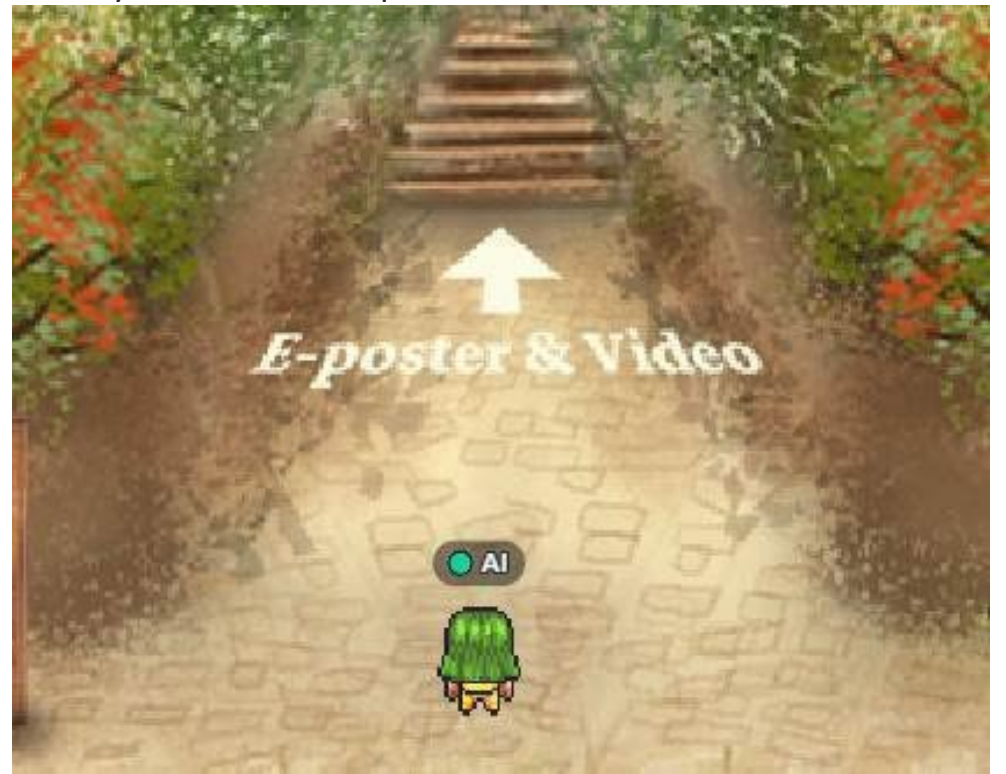

3. Direct your avatar to "Secondary Schools Exhibition"

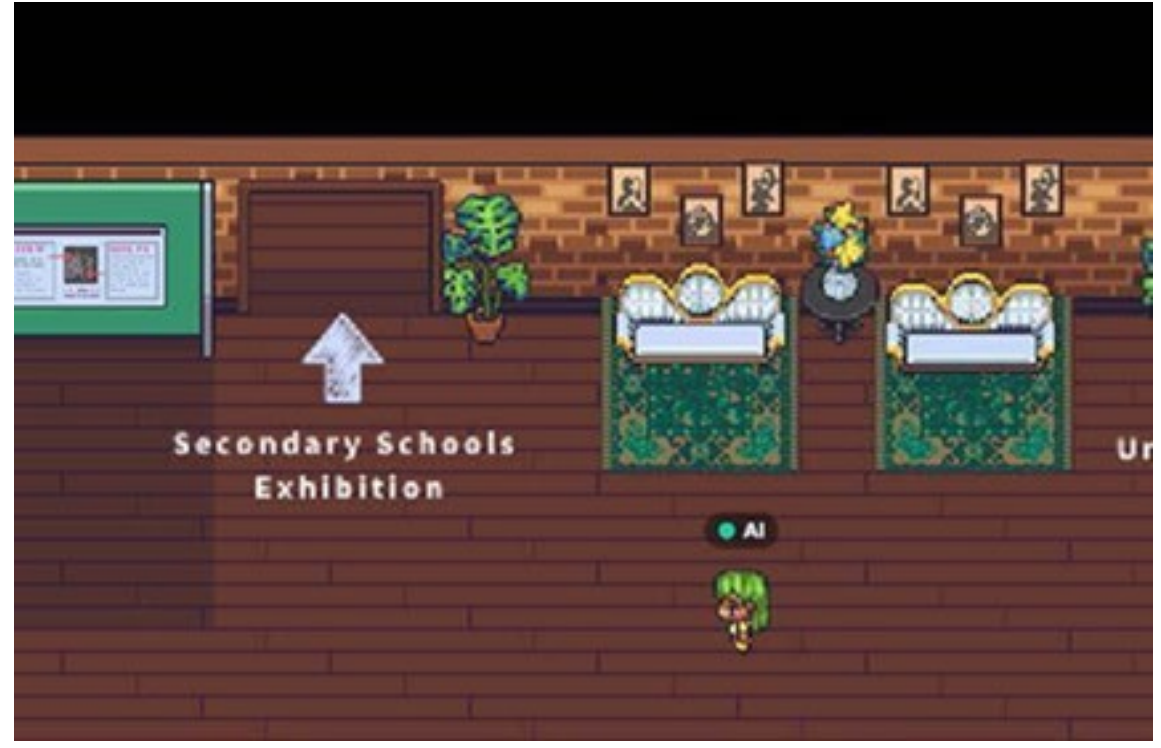

4. Exhibition room: All the projects are in same exhibition rooms

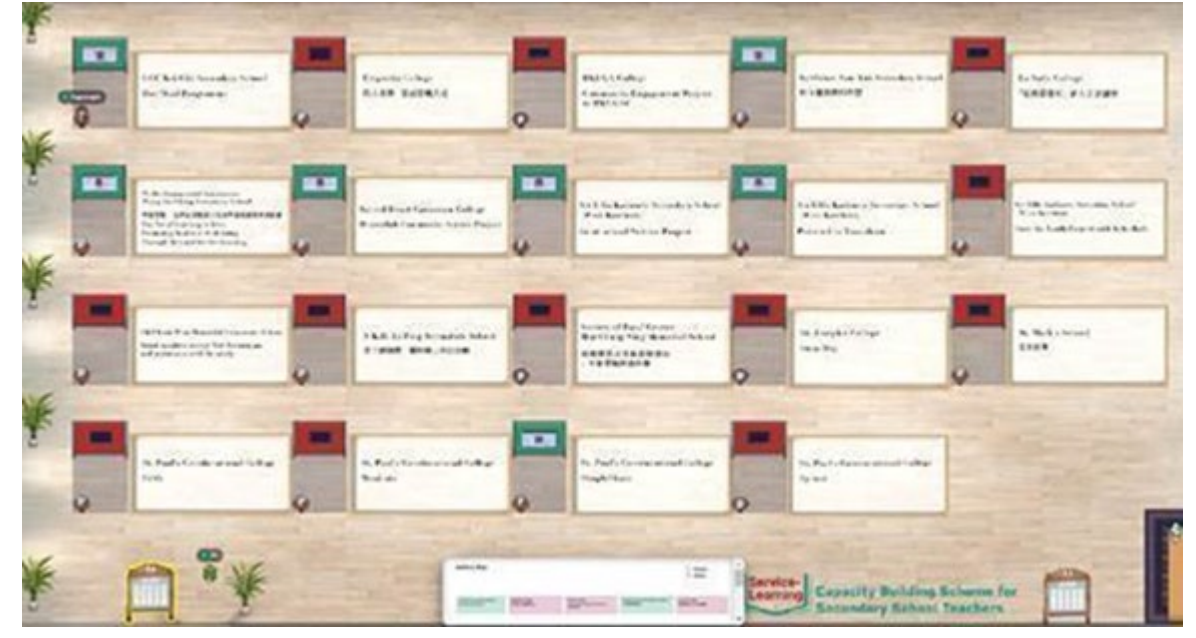

5. The avatar can walk into each project station to view the abstract and exhibits of different projects by pressing "X".

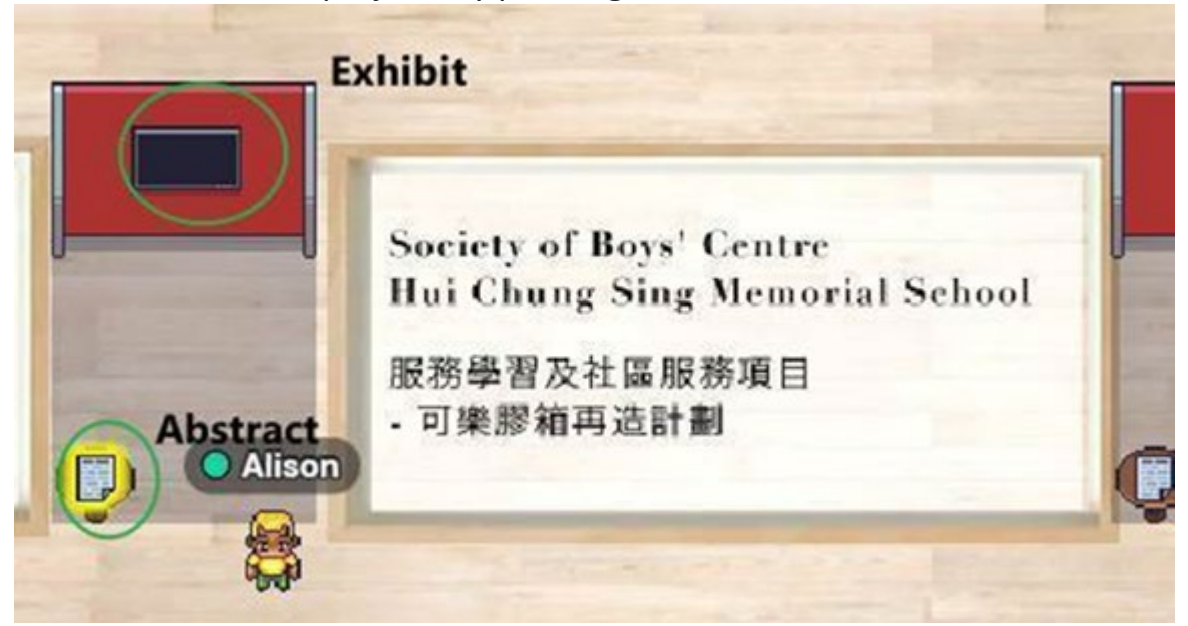